## **Navigation Help**

The two maps are linked. When you zoom or pan in one map, the other will match the scale and extent.

To View original scans: Click on a parcel in the 1930's Historic Tax Map and click the "View" link. This opens a new window with links to view all available scans within that PLSS section.

To identify a current parcel owner, click a parcel on the 1941 Air Photo Map. This will display a popup with current owner information as well as highlight the parcel's location on the 1930's tax map.

The search tool in the upper right corner of the application allows you to search by taxkey number or address.

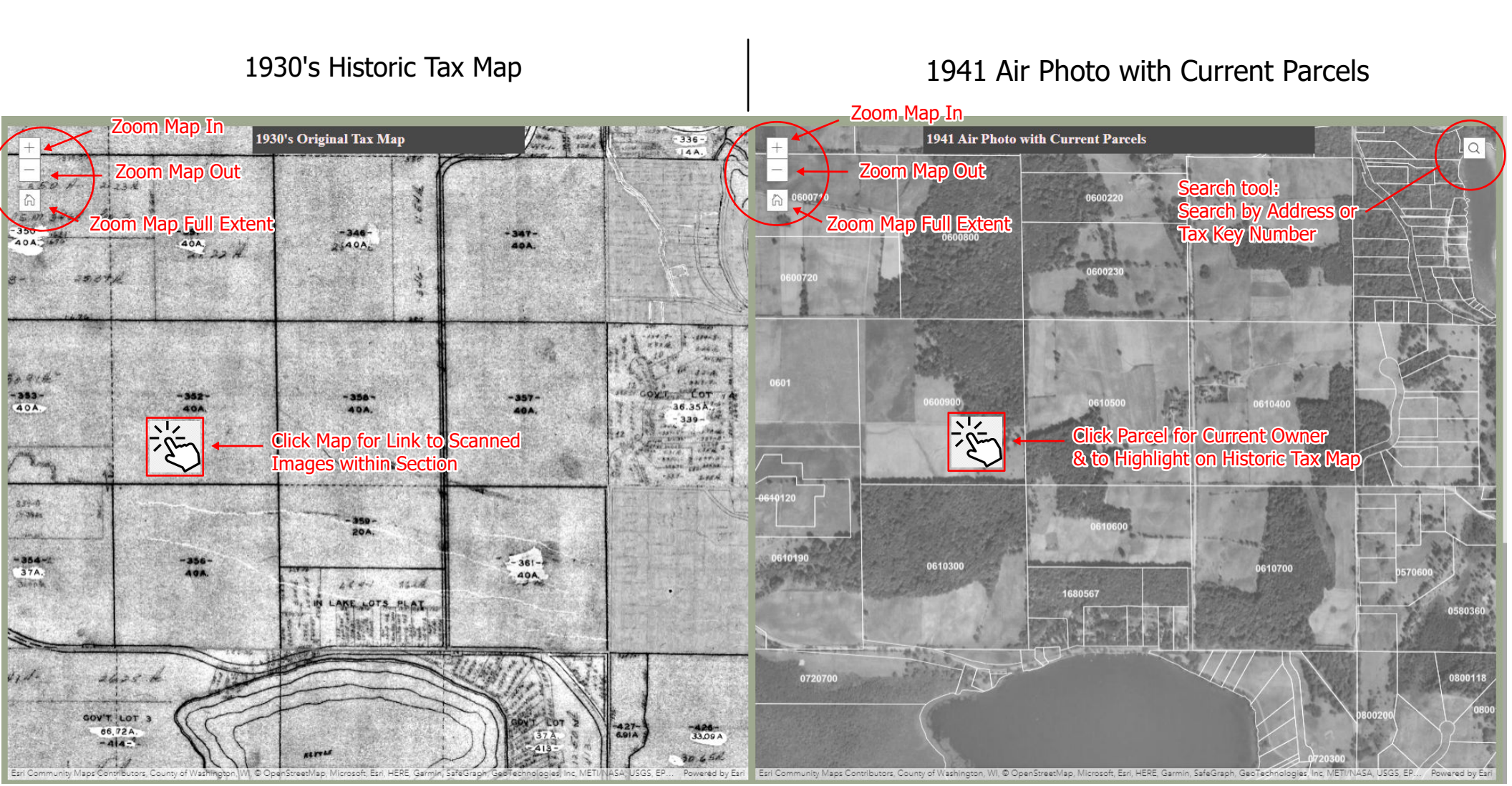